# Развитие графического интерфейса и топологических задач AutoCAD Map и Land Development Desktop для инженерной геоинформационной системы предприятия

Татьяна Н. Томчинская, Сергей В. Голубь, Вадим Е. Турлапов Нижегородский государственный технический университет (НГТУ) Н.Новгород, Россия

#### Аннотация

Для геоинформационной системы предприятия, построенной в среде AutoCAD Мар или Land Development Desktop, предложен и реализован на VBA новый удобный и доступный прикладному пользователю-инженеру интерфейс управления сложной моделью территории, строений и коммуникаций. Предложен также способ решения задачи о кратчайшем пути на комбинации 2D и 3D моделей, актуальной для инженерных систем, сочетающих в себе трехмерные и плоские модели.

Ключевые слова: геоинформационные системы, управление предприятием, интерфейс, топологические задачи, трехмерные модели.

#### 1. ВВЕДЕНИЕ

Инструментальные геоинформационные системы AutoCAD Мар и Land Development Desktop (LDD) [1] хорошо известны как профессиональный инструмент для создания инженерных прикладных ГИС [2,3]. Они позволяют использовать в прикладной геоинформационной системе не только двумерные, но и трехмерные модели объектов, а также их комбинации. Однако, использованию этих достоинств, в условиях реальной инженерной геоинформационной системы предприятия, мешают следующие два обстоятельства: количество слоев очень сильно затрудняет пользование системой; аппарат решения топологических задач не рассчитан на комбинирование 2D и 3D моделей.

Проблема была осмыслена и решена в процессе создания геоинформационной системы НГТУ, включающей сегодня более 400 слоев. Система создается с целью автоматизации труда инженерно-технического персонала, включая решение задач на рельефе и трехмерных линиях коммуникаций территории и корпусов НГТУ. Проект геоинформационной системы включает в себя три группы объектов:

1)модель рельефа территории городка НГТУ;

 трехмерные линии инженерных коммуникаций территории, двух- и трехмерные линии инженерных коммуникаций пяти корпусов, приборы инженерных коммуникаций;

3)каркасные модели зданий и сооружений городка НГТУ и плоские модели их поэтажных планов, плоские модели обстановки помещений.

Модели рельефа, двух- и трехмерных линий коммуникаций позволяют средствами LDD решать следующие практические задачи:

построение профиля рельефа вдоль линий коммуникаций;
 построение линий водораздела для территории;

3) нахождение объема земляных работ для ремонта/замены

участков трубопроводов.

## 2. РАЗВИТИЕ ИНТЕРФЕЙСА ПОЛЬЗОВАТЕЛЯ

Сложность работы с большим количеством слоев представляет на наш взгляд самую большую долю в сложностях пользователей инженерных инструментальных ГИС Land Development Desktop и AutoCAD Map, как основы для LDD. Далее предлагается структура и реализация в среде LDD на Visual Basic for Applications (VBA) окна управления отображением сложной многослойной моделью.

VBA проект автоматически загружается вместе с загрузкой Land Development Desktop, активизируется панель инструментов созданная для инженера-пользователя ГИС НГТУ (рис.1).

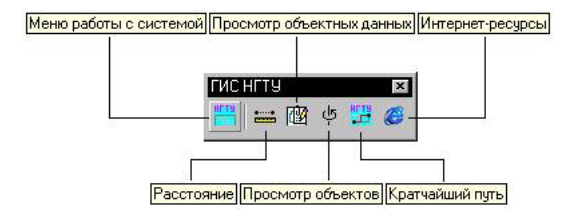

Рис.1. Панель инструментов пользователя прикладной ГИС

| Public Sub SG_Toolbar()<br>On Error Resume Next<br>Dim MenuGroupCurrent As AcadMenuGroup<br>Set MenuGroupCurrent ThisDrawing.Application.MenuGroups.Item(0)<br>MenuGroupCurrent.Toolbars.Item("ГИС НГТУ").Delete<br>Dim SG_Toolbar As AcadToolbar<br>Set SG_Toolbar = MenuGroupCurrent.Toolbars.Add("ГИС НГТУ")<br>Set SG_Toolbar = MenuGroupCurrent.Toolbars.Add("ГИС НГТУ")<br>Dim SG_OpenMacro As String<br>Dim SG_ButtonPath As AcadToolbarItem<br><br>SG_OpenMacro = "'_dist" + Chr(32)<br>Set SG_ButtonDistance = SG_Toolbar.AddToolbarButton("",<br>"Paccroяние", "Находим расстояния", SG_OpenMacro)<br>SG_ButtonDistance.SetBitmaps "ngtu_distance.bmp",<br>"ngtu_distance.bmp"<br><br>SG_Toolbar.AddSeparator (1)<br>End Sub |                                                                                                    |
|----------------------------------------------------------------------------------------------------|----------------------------------------------------------------------------------------------------|
| On Error Resume Next<br>Dim MenuGroupCurrent As AcadMenuGroup<br>Set MenuGroupCurrent = ThisDrawing.Application.MenuGroups.Item(0)<br>MenuGroupCurrent.Toolbars.Item("ГИС НГТУ").Delete<br>Dim SG_Toolbar = MenuGroupCurrent.Toolbars.Add("ГИС НГТУ")<br>Set SG_Toolbar = MenuGroupCurrent.Toolbars.Atd("ГИС НГТУ")<br>Dim SG_OpenMacro As String<br>Dim SG_DpenMacro As String<br>Dim SG_DenMacro = "dist" + Chr(32)<br>Set SG_ButtonDistance = SG_Toolbar.AddToolbarButton("",<br>"Paccroяние", "Находим расстояния", SG_OpenMacro)<br>SG_ButtonDistance.SetBitmaps "ngtu_distance.bmp",<br>"ngtu_distance.bmp"<br><br>SG_Toolbar.AddSeparator (1)<br>End Sub                                                                        | Public Sub SG_Toolbar()                                                                                                |
| Dim MenuGroupCurrent As AcadMenuGroup<br>Set MenuGroupCurrent = ThisDrawing.Application.MenuGroups.Item(0)<br>MenuGroupCurrent.Toolbars.Item("ГИС HГТУ").Delete<br>Dim SG_Toolbar As AcadToolbar<br>Set SG_Toolbar = MenuGroupCurrent.Toolbars.Add("ГИС HГТУ")<br>Set SG_Toolbar = MenuGroupCurrent.Toolbars.Item("ГИС HГТУ")<br>Dim SG_DopenMacro As String<br>Dim SG_ButtonPath As AcadToolbarItem<br><br>SG_OpenMacro = "'_dist" + Chr(32)<br>Set SG_ButtonDistance = SG_Toolbar.AddToolbarButton("",<br>"Paccroяние", "Haxoдим расстояния", SG_OpenMacro)<br>SG_ButtonDistance.SetBitmaps "ngtu_distance.bmp",<br>"ngtu_distance.bmp"<br><br>SG_Toolbar.AddSeparator (1)<br>End Sub                                                | On Error Resume Next                                                                                                   |
| Set MenuGroupCurrent = ThisDrawing.Application.MenuGroups.Item(0)<br>MenuGroupCurrent.Toolbars.Item("ГИС НГТУ").Delete<br>Dim SG_Toolbar = MenuGroupCurrent.Toolbars.Add("ГИС НГТУ")<br>Set SG_Toolbar = MenuGroupCurrent.Toolbars.Item("ГИС НГТУ")<br>Dim SG_OpenMacro As String<br>Dim SG_ButtonPath As AcadToolbarItem<br><br>SG_OpenMacro = "'_dist" + Chr(32)<br>Set SG_ButtonDistance = SG_Toolbar.AddToolbarButton("",<br>"Paccroяние", "Haxoдим рассгояния", SG_OpenMacro)<br>SG_ButtonDistance.SetBitmaps "ngtu_distance.bmp",<br>"ngtu_distance.bmp"<br><br>SG_Toolbar.AddSeparator (1)<br>End Sub                                                                                                    | Dim MenuGroupCurrent As AcadMenuGroup                                                                                  |
| Dim SG_Toolbar As AcadToolbar<br>Set SG_Toolbar = MenuGroupCurrent.Toolbars.Add("ГИС НГТУ")<br>Set SG_Toolbar = MenuGroupCurrent.Toolbars.Item("ГИС НГТУ")<br>Dim SG_OpenMacro As String<br>Dim SG_ButtonPath As AcadToolbarItem<br><br>SG_OpenMacro = "'_dist" + Chr(32)<br>Set SG_ButtonDistance = SG_Toolbar.AddToolbarButton("",<br>"Paccroяние", "Находим расстояния", SG_OpenMacro)<br>SG_ButtonDistance.SetBitmaps "ngtu_distance.bmp",<br>"ngtu_distance.bmp"<br><br>SG_Toolbar.AddSeparator (1)<br>End Sub                                                                                                    | Set MenuGroupCurrent = ThisDrawing.Application.MenuGroups.Item(0)<br>MenuGroupCurrent.Toolbars.Item("ГИС НГТУ").Delete |
| Set SG_Toolbar = MenuGroupCurrent.Toolbars.Add("ГИС НГТУ")<br>Set SG_Toolbar = MenuGroupCurrent.Toolbars.Item("ГИС НГТУ")<br>Dim SG_DenMacro As String<br>Dim SG_ButtonPath As AcadToolbarItem<br><br>SG_OpenMacro = "'_dist" + Chr(32)<br>Set SG_ButtonDistance = SG_Toolbar.AddToolbarButton("",<br>"Paccroяние", "Haxoдим расстояния", SG_OpenMacro)<br>SG_ButtonDistance.SetBitmaps "ngtu_distance.bmp",<br>"ngtu_distance.bmp"<br><br>SG_Toolbar.AddSeparator (1)<br>End Sub                                                                                                    | Dim SG_Toolbar As AcadToolbar                                                                                          |
| Set SG_Toolbar = MenuGroupCurrent.Toolbars.Item("ГИС НГТУ")<br>Dim SG_OpenMacro As String<br>Dim SG_ButtonPath As AcadToolbarItem<br><br>SG_OpenMacro = "'_dist" + Chr(32)<br>Set SG_ButtonDistance = SG_Toolbar.AddToolbarButton("",<br>"Pасстояние", "Находим расстояния", SG_OpenMacro)<br>SG_ButtonDistance.SetBitmaps "ngtu_distance.bmp",<br>"ngtu_distance.bmp"<br><br>SG_Toolbar.AddSeparator (1)<br>End Sub                                                                                                    | Set SG Toolbar = MenuGroupCurrent.Toolbars.Add("ГИС НГТУ")                                                             |
| Dim SG_ButtonPath As AcadToolbarItem<br><br>SG_OpenMacro = "'_dist" + Chr(32)<br>Set SG_ButtonDistance = SG_Toolbar.AddToolbarButton("",<br>"Paccroяние", "Haxoдим расстояния", SG_OpenMacro)<br>SG_ButtonDistance.SetBitmaps "ngtu_distance.bmp",<br>"ngtu_distance.bmp"<br><br>SG_Toolbar.AddSeparator (1)<br>End Sub                                                                                                    | Set SG_Toolbar = MenuGroupCurrent.Toolbars.Item("ГИС НГТУ") Dim SG_OpenMacro As String                                 |
| <br>SG_OpenMacro = "'_dist" + Chr(32)<br>Set SG_ButtonDistance = SG_Toolbar.AddToolbarButton("",<br>"Paccтояние", "Находим расстояния", SG_OpenMacro)<br>SG_ButtonDistance.SetBitmaps "ngtu_distance.bmp",<br>"ngtu_distance.bmp"<br><br>SG_Toolbar.AddSeparator (1)<br>End Sub                                                                                                    | Dim SG_ButtonBath As AcadToolbarltom                                                                                   |
| <br>SG_OpenMacro = "'_dist" + Chr(32)<br>Set SG_ButtonDistance = SG_Toolbar.AddToolbarButton("",<br>"Pасстояние", "Находим расстояния", SG_OpenMacro)<br>SG_ButtonDistance.SetBitmaps "ngtu_distance.bmp",<br>"ngtu_distance.bmp"<br><br>SG_Toolbar.AddSeparator (1)<br>End Sub                                                                                                    | Dim 30_DuttonFath As Acad Toolbantem                                                                                   |
| Set SG_ButtonDistance = SG_Toolbar.AddToolbarButton("",<br>"Расстояние", "Находим расстояния", SG_OpenMacro)<br>SG_ButtonDistance.SetBitmaps "ngtu_distance.bmp",<br>"ngtu_distance.bmp"<br><br>SG_Toolbar.AddSeparator (1)<br>End Sub                                                                                                    | <br>SG_OpenMacro = "'_dist" + Chr(32)                                                                                  |
| "Paccтояние", "Находим расстояния", SG_OpenMacro)<br>SG_ButtonDistance.SetBitmaps "ngtu_distance.bmp",<br>"ngtu_distance.bmp"<br><br>SG_Toolbar.AddSeparator (1)<br>End Sub                                                                                                    | Set SG ButtonDistance = SG Toolbar.AddToolbarButton("",                                                                |
| SG_ButtonDistance.SetBitmaps "ngtu_distance.bmp",<br>"ngtu_distance.bmp"<br><br>SG_Toolbar.AddSeparator (1)<br>End Sub                                                                                                    | "Расстояние", "Находим расстояния", SG OpenMacro)                                                                      |
| "ngtu_distance.bmp"<br><br>SG_Toolbar.AddSeparator (1)<br>End Sub                                                                                                    | SG ButtonDistance.SetBitmaps "notu distance.bmp".                                                                      |
| SG_Toolbar.AddSeparator (1)<br>End Sub                                                                                                    | "ngtu_distance.bmp"                                                                                                    |
| SG_Toolbar.AddSeparator (1)<br>End Sub                                                                                                    |                                                                                                    |
|                                                                                                    | SG_Toolbar.AddSeparator (1)<br>End Sub                                                                                 |
|                                                                                                    |                                                                                                    |

Табл.1. Из программы создания панели инструментов

Щелчек на первой кнопке панели открывает окно с несколькими вкладками. Первая вкладка – «Территория» (рис.2), позволяет выбрать объекты территории НГТУ для отображения их в пространстве модели. Системы коммуникаций представлены принятыми обозначениями.

Другие вкладки относятся к корпусам (рис.3) и позволяют скрыть или показать планы этажей, инженерные коммуникации и их стояки. Однако, до тех пор, пока корпус в целом не выделен на вкладке «Территория», его планы не будут показаны в пространстве модели.

Структура вкладок, особенно по корпусам, напоминает матрицу.

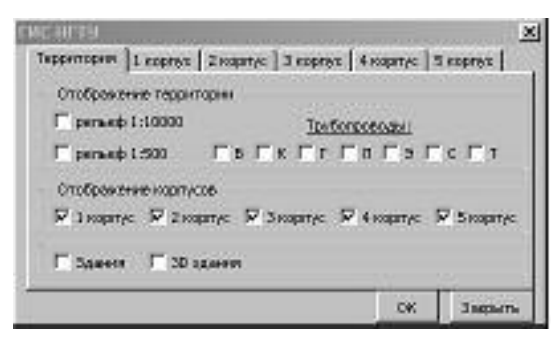

Рис.2.Закладка управления объектами территории

| – Этажи —— | Коммуникации ——— | Планы —  | Стояки - |
|------------|------------------|----------|----------|
| 🗖 подвал   | ГвГкГэГо         |          | Гв       |
| 🔽 1 этаж   | ГвГкГэГо         | <b>N</b> | Гκ       |
| 🗖 2 этаж   | ГвГкГэГо         |          | Го       |
| 🔲 З этаж   | ГвГкГэГо         |          | Гэ       |
| 🗌 4 этаж   | ГвГКГЭГО         |          |          |

Рис.3. Матричная структура окна управления

Причем строки и столбцы матрицы имеют ясный прикладной смысл. Поэтому предлагаемая структура окон особенно компактна, наглядна и эффективна для управления в прикладной системе. Программная реализация окна достаточно проста и иллюстрируется ниже (табл.2) двумя короткими фрагментами:

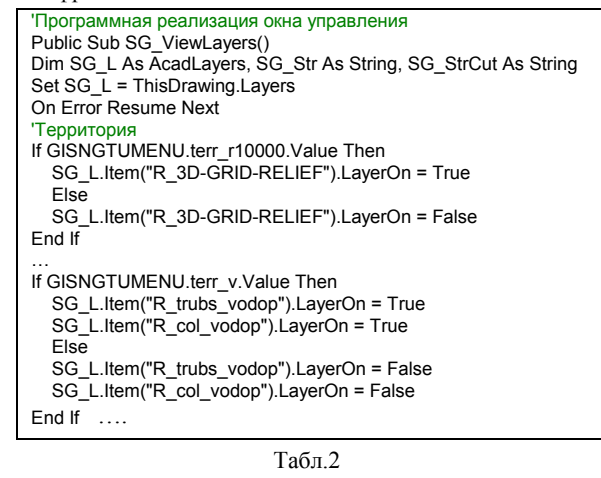

Щелчек по кнопке «Кратчайший путь» вызывает окно с краткой инструкцией и, затем, модуль определения кратчайшего пути для сетей, представленных комбинацией 2D и 3D моделей. Это второе важное расширение возможностей LDD, представленное в данной работе.

#### 3. ЗАДАЧА О КРАТЧАЙШЕМ ПУТИ НА КОМБИНАЦИИ 2D И 3D МОДЕЛЕЙ

LDD и AutoCAD Мар имеют встроенные средства определения кратчайшего пути между узлами созданной сетевой топологии. Но величина пути вычисляется правильно только в том случае, если базовые элементы топологии были созданы с помощью либо только 2D-полилиний, либо только 3D-полилиний. Реально же, для моделирования инженерных коммуникаций приходится использовать сочетание и тех и других: двумерные полилинии - на планах этажей зданий, трехмерные – для

стояков коммуникаций в зданиях и коммуникаций территории на рельефе. Предлагаемая ниже реализация алгоритма Дейкстры для смешанных 2D-3D моделей инженерных коммуникаций позволила сохранить необходимую эффективность работы с коммуникациями.

Алгоритм Дейкстры является одним из признанных алгоритмов решения задачи о кратчайшем расстоянии. Сегодня в учебниках по дискретной математике можно встретить даже примеры его программной реализации [4].

Задача здесь более широкая: следует построить на основе одновременно 2D и 3D полилиний и смоделировать сетевую топологию в среде AutoCAD Map – LDD, а затем уже правильно рассчитать минимальный путь между узлами выбранными пользователем. Структурно задача распадается на 5 последовательных блоков: 1)назначение совокупности объектов (SelectionSet), для которых следует построить единую сетевую топологию; 2)формирование сетевой топологии из совокупности объектов (отрезков 2D и 3D полилиний) в виде взвешенной матрицы смежности; 3)ввод узлов начала и конца пути; 4)поиск кратчайшего пути по алгоритму Дейкстры; 5)моделирование найденного кратчайшего пути на отдельном слое.

Первый блок достачно прост. Однако приведем его (табл.3) для лучшего понимания следующего блока:

| Public Sub SG_FindPath()                                            |
|---------------------------------------------------------------------|
| 'Создание SelectionSet, в который входят 2D и 3D полилинии:         |
| Dim ssetObj As AcadSelectionSet                                     |
| Dim i As Integer, j As Integer, C_ssetObj As Integer, ar As Integer |
| Dim Coords1 As Variant, Coords2 As Variant, Coords As Variant       |
| Dim SG_Point As AcadPoint, SG_polyline As AcadLWPolyline            |
| Dim SG_Entity As AcadEntity, SG_3Dpolyline As Acad3Dpolyline        |
|                                                                     |
| On Error GoTo The_End                                               |
| Set ssetObj = ThisDrawing.SelectionSets.Add("SET")                  |
| ssetObj.SelectOnScreen                                              |
| C_ssetObj = ssetObj.Count                                           |
| Табл 3                                                              |
| 1 4031.5.                                                           |
| Задача второго блока является наиболее сложной. В табл.4            |

```
приведены его основные фрагменты:
  'Формирование матрицы SG_Graf(ar,ar), моделирующей сеть:
 ar = 0
 Dim SG_BckUp() As Variant, SG_Graf_BckUp() As Single
 ReDim SG_P(ar, 3) As Variant, SG_Graf(ar, ar) As Single
 For j = 0 To ssetObj.Count - 1
 SG_EntityFlag = 0
 Set SG_Entity = ssetObj.ltem(j)
 If SG_Entity.ObjectName = "AcDbPolyline" Then SG_EntityFlag = 1
 If SG_Entity.ObjectName = "AcDb3dPolyline" Then SG_EntityFlag = 2
 'Если тип ј дуги – polyline:
 If SG EntityFlag = 1 Then
   Set SG polyline = ssetObj.ltem(j)
   Coords = SG_polyline.Coordinates
   SG Zcoord = SG polyline Elevation
   Z = 0
   For Each d In Coords
      Z = Z + 1
   Next d
   SG_start = -1: SG_end = -1: SG_flag = 0
   For i = 0 To ar - 1
      If SG_P(i, 0) = Coords(0) And SG_P(i, 1) = Coords(1) _
      And \overline{SG}_P(i, 2) = SG_Zcoord Then
          SG_start = i
      End If
      If SG_P(i, 0) = Coords(Z - 2) And SG_P(i, 1) = Coords(Z - 1) _
      And SG_P(i, 2) = SG_Zcoord Then
          SG end = i
     End If
   Next i
   If SG start = -1 Then
      ar = ar + 1
```

```
SG_BckUp = SG_F
     ReDim SG_P(ar, 3)
     For ij = 0 To ar - 2
        For ji = 0 To 2
           SG_P(ij, ji) = SG_BckUp(ij, ji)
        Next ji
     Next ii
     SG_P(ar - 1, 0) = Coords(0)
     SG_P(ar - 1, 1) = Coords(1)
     SG_P(ar - 1, 2) = SG_Zcoord
     SG_flag = SG_flag + 1
     SG_start = ar - 1
  End If
  <Блок для SG end = -1 аналогичный блоку для SG start = -1>
 If SG_flag = 1 Then ra = 2
 If SG_flag = 2 Then ra = 3
If SG_flag <> 0 Then
    SG_Graf_BckUp = SG_Graf
    ReDim SG_Graf(ar, ar)
    For ii = 0 To ar - ra
       For ji = 0 To ar - ra
            SG_Graf(ij, ji) = SG_Graf_BckUp(ij, ji)
       Next ji
    Next ij
  End If
  SG length = 0
  For il = 0 To Z - 3 Step 2
    SG length = SG length + Sqr((Coords(il) - Coords(il + 2)) ^2
                                 + (Coords(il + 1) - Coords(il + 3))^2)
  Next il
  SG_Graf(SG_start, SG_end) = SG_length
  SG_Graf(SG_end, SG_start) = SG_length
End If
<Если тип участка 3DPolyline, то блок аналогичен блоку Polyline,
но .Elevation заносить не надо>
Next
```

Табл.4. Формирование матрицы взвешенного графа сети

Блок №3, ввода начальной и конечной вершины искомого кратчайшего пути, укладывается в логику применения встроенной утилиты ThisDrawing.Utility.GetPoint и проверки того, что указан узел, принадлежащий сети. Реализация алгоритма Дейкстры, в блоке №4, практически не отличается по объему и сложности от приводимого в литературе [4] и поэтому здесь не приводится. Блок №5 функционально во многом симметричен блоку №2. Моделирование найденного кратчайшего пути на отдельном слое выполняется путем копирования на этот слой отрезков полилиний из исходных слоев. Результат работы расширения показан на рис.4.

## 4. ЗАКЛЮЧЕНИЕ

Новый интерфейс значительно ускорил и качественно упростил работу с объектами прикладной геоинформационной системы, созданной в среде Autodesk Land Development Desktop, и обеспечил возможность работы с системой силами инженерного персонала. Благодаря реализации в среде AutoCAD Мар алгоритма Дейкстры для комбинированной 2D-3D-модели, пользователи системы получили возможность определять длину трубопроводов в любом месте разветвленной сети инженерных коммуникаций на реальном рельефе и в корпусах.

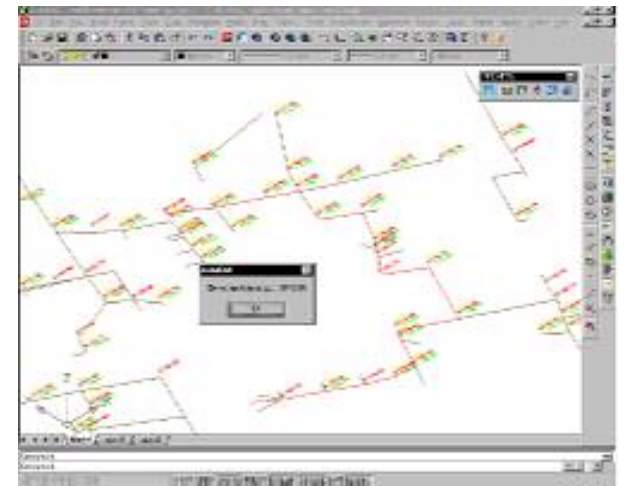

Рис.4.Расчет кратчайшего расстояния в смешанной 2D-3D модели инженерных коммуникаций

# 5. ЛИТЕРАТУРА

- [1] Сайт системы Autodesk Land Development Desktop. (http://www.autodesk.com/landdesktop)
- [2] В.Сомов и др. Опыт использования AutoCAD Map 2000 // CADmaster, 2000, №1, с.26-29
- [3] И.Орельяна. Land-омания или взгляд профессионала на профессиональный инструмент // CADmaster, 2002, №1, с.49-53
- [4] Ф.А.Новиков. Дискретная математика для программистов. СПб.: Питер, 2001. –304с.

## Об авторах

Татьяна Николаевна Томчинская – доцент НГТУ, кафедра: «Графические информационные системы», т.(8312)603041, E-mail: tom@mail.nnov.ru

Сергей Владимирович Голубь – студент-дипломник НГТУ 2001/02 уч.г. по специальности «информационные системы», каф. Графические информационные системы, E-mail: urchin\_sg@mail.ru

Вадим Евгеньевич Турлапов – кандидат технических наук, доцент НГТУ, каф. Компьютерные технологии в проектировании и производстве, E-mail: turve@pent.scinnov.ru